## Impressão da sangria desconfigurada - Epson TM-T20

- Sangria não é impressa.
- Impressão da sangria com apenas caracteres especiais.
- Comandos Epson-TM-T20.

## Configuração da impressora Epson TM-T20

## Passos para resolução

1. Após efetuar o login, Vá em Configurações e Cadastros e depois na opção 22 - Configuração Impressoras relatórios TRP e por fim em 01 - Impressoras não fiscais

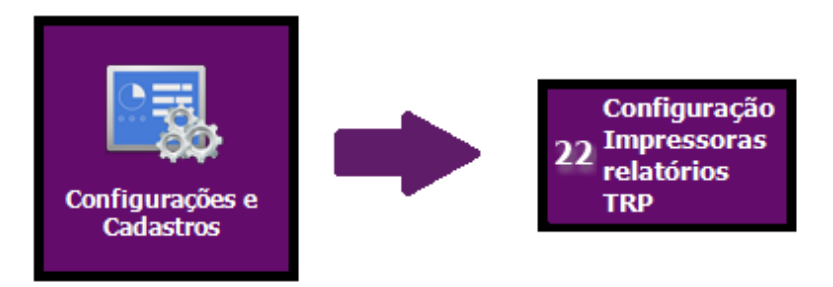

2. Localize a impressora Epson TM-T20, que por padrão é o código 8, após isso é necessário corrigirmos os comandos referentes ao Negrito, altere conforme a imagem abaixo

| 🖌 Cadastro de                         | e Impressoras                                                                                                    |
|---------------------------------------|----------------------------------------------------------------------------------------------------|
| Loja                                  | 001 ~                                                                                                    |
| Código                                | 8 [F2]                                                                                                    |
| Marca/Modelo<br>Tipo<br>Ajuste bobina | EPSON TM-T20   Impressão Windows     40 colunas   Qtde. coluna em modo comprimido   54     5   Térmica   Verificação de impressora on-line   Não verificar |
|                                       | Etiqueta Arquivo Modelo de Etiqueta   Pausa após impressão NFCe/S@T   Testar Impressora Margem Esquerda     3 Margem Direita                               |
| Abertura Gaveta<br>Guilhotina         | 27,112,0,48 Sinal Sonoro   29,86,48 Utilizar Impressão por DLL Fabricante                                                                                  |
| Expandido<br>Ativar<br>Desativar      | 27,33,32 Ativar expandido   27,33,0 linha a linha                                                                                                    |
| Negrito<br>Ativar<br>Desativar        | 27,69,1                                                                                                    |
| Comprimido<br>Ativar<br>Desativar     | 27,33,1<br>27,33,0                                                                                                    |

3. Portanto em Ativar insira os códigos: 27,69,1 e em Desativar: 27,69,0

() Após a alteração é necessária reinicialização do equipamento afim de garantirmos que os comandos antigos sejam apagados.

Stá com alguma dúvida?

Consulte todos nossos guias na busca de nossa página principal clicando aqui.